## Instructions to Access 1098-T Online

Please follow these instructions to access your 1098-T online via the ECSI website. **First**, students will need to submit a consent to receive it electronically if you have not already done so. Please see the instructions below.

If you need additional assistance, please reach out to the Business Office.

## Students without Electronic Consent

Students that did **not** sign the online consent to receive their 1098-T electronically will have a paper 1098-T statement mailed to them by January 31<sup>st</sup> each year.

If you wish to consent to receive your 1098-T electronically, you may sign up at <u>https://heartland.ecsi.net/index.main.html#/access/eConsent</u>.

#### Step 1: Create a Profile at <a href="https://heartland.ecsi.net/">https://heartland.ecsi.net/</a>

You will need to create a profile to connect an account and access your 1098-T tax form.

If you already have a profile, you can skip Step 1 and go directly to Step 2 to connect your tax form account to your existing profile.

#### Step 2: Sign In To Your Profile

Now that you have created your profile, you will need to sign in to the profile to complete step 3 of this process. See Sign In To Your Profile for step-by-step instructions.

#### Step 3: Connect an Account

Once you have created a profile, you will need to connect your tax form account to your profile. See Connect An Account for step-by-step instructions.

## IMPORTANT! You will need your Heartland Key to connect your account.

If you signed up to receive your tax form electronically (completed the electronic consent application) prior to receiving your tax form, your Heartland Key will be located in the email communication you received from ECSI on behalf of your school. If you cannot locate this email, you will need to call our Contact Center at (866) 428-1098 to get your Heartland Key over the phone or have the email resent to you. You may contact the ACHE Business Office for this email as well <u>businessoffice@acheedu.org</u>

If you received a printed tax form that was mailed to your address, you will need to call our Contact Center at (866) 428-1098. Once you have verified your identity, we can either provide your Heartland Key over the phone or we can send an email with your Heartland Key to you.

## View Your 1098-T Tax Information Online

After you have created a profile, signed in to your profile, and connected your tax form account, you can view your 1098-T tax information.

From the Your School Accounts page, click on the tile/card that is displayed for the school. Then, click on the View Account button. Your tax form information will be displayed on the page.

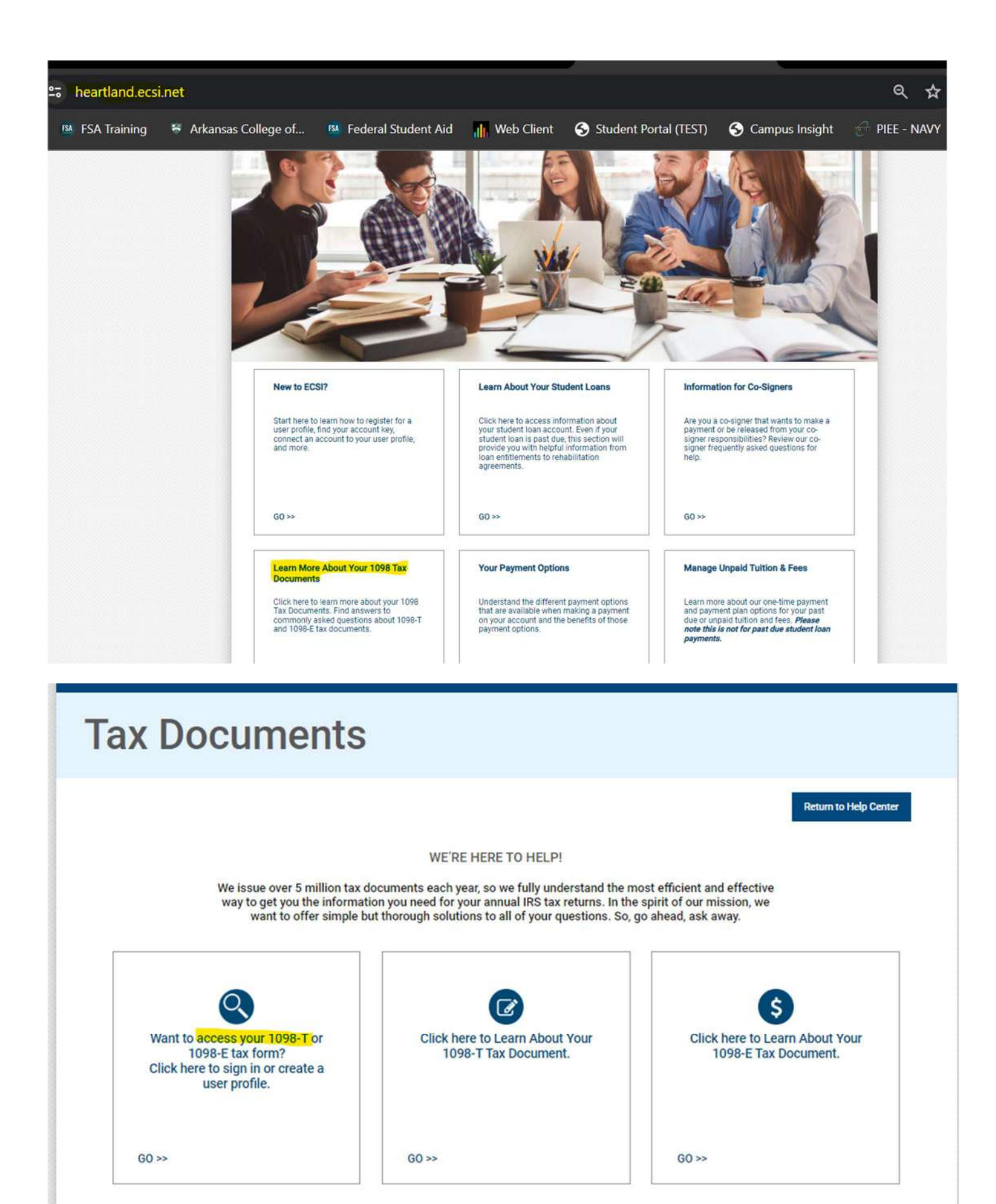

# Sign In or Register

|  | Sign in            | or | create | а | profile | to | view | all | of | your | ECSI |
|--|--------------------|----|--------|---|---------|----|------|-----|----|------|------|
|  | accounts together. |    |        |   |         |    |      |     |    |      |      |

| Sign In<br>to an existing profile | Register<br>AND CREATE A NEW PROFILE |  |  |  |  |
|-----------------------------------|--------------------------------------|--|--|--|--|
| Username                          | Username                             |  |  |  |  |
| Forgot Username?                  |                                      |  |  |  |  |
| Password                          | Password                             |  |  |  |  |
| Forgot Password?                  | Confirm Password                     |  |  |  |  |
| Cancel                            |                                      |  |  |  |  |